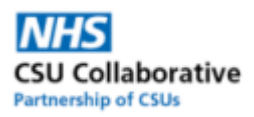

# CQRS Identifying Missing Data NCD2324 Guide

## **Overview**

This guide describes how to check what data is missing from your Network Contract DES (NCD) 2023/24 achievement.

## Step by step guide

#### Once logged into CQRS, click on the 'Data Submission' tab

- Choose the relevant financial year 23/24
- Select the quality service from the drop down box DES--- Annual---Network Contract DES 2023/24

| Record Achievement ? - Financial Year 2023/2024 V |                   |         |
|---------------------------------------------------|-------------------|---------|
| Quality Service:                                  | Achievement Date: |         |
| DES Annual Network Contract DES 2023/24           | Add New Achie     | evement |

#### • From the list of achievement dates select 31/03/2024

| Quality Service:                        | Achievement Date: |       |
|-----------------------------------------|-------------------|-------|
| DES Annual Network Contract DES 2023/24 | → → Add New Achie | vemen |
| Achievement Date                        | Last Updated      |       |
| 30/04/2023                              | 20/06/2023        |       |
| 31/05/2023                              | 20/06/2023        |       |
| 30/06/2023                              | 28/07/2023        |       |
| 31/07/2023                              | 18/08/2023        |       |
| 31/08/2023                              | 15/09/2023        |       |
| 30/09/2023                              | 24/10/2023        |       |
| 31/10/2023                              | 28/11/2023        |       |
| 30/11/2023                              | 05/12/2023        |       |
| 31/12/2023                              | 05/01/2024        |       |
| 31/01/2024                              | 06/02/2024        |       |
| 29/02/2024                              | 24/04/2024        |       |
| 31/03/2024                              | 24/04/2024        |       |

- If 31/03/24 does not appear in the achievement date list ensure you have the correct service selected. If you have moved PCNs throughout the year and have two different service offers you may have two different quality services available so ensure the correct one is selected.
- If it still does not appear select it from the "Achievement Date" drop down and click "Add New Achievement"

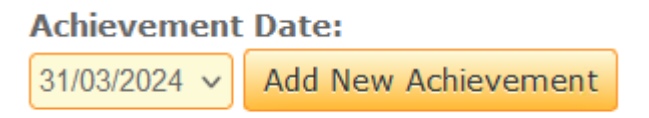

Once selected you will need to make sure all indicators submitted are the total possible value you can submit e.g. 2 of 2. If they are not equal, you will need to click into the group and enter the missing indicator data.

|                                                    | Baseline Date:          |                           | 23           |
|----------------------------------------------------|-------------------------|---------------------------|--------------|
| Indicator Group                                    | Indicators<br>Submitted | Indicators In<br>Progress | Last Updated |
| Network Contract DES                               |                         |                           |              |
| Network Contract DES Payment                       |                         |                           |              |
| Prevention and Tackling Health Inequalities Domain |                         |                           |              |
| Vaccination & Immunisation Area                    | 1 of 2                  | 0 of 2                    | 24/04/2024   |
| Tackling Health Inequalities Area                  | 0 of 1                  | 0 of 1                    |              |
| Providing High Quality Care Domain                 |                         |                           |              |
| Access Area                                        | 0 of 1                  | 0 of 1                    |              |
| Cancer Area                                        | 0 of 1                  | 0 of 1                    |              |
| Network Contract DES Management Information        |                         |                           |              |
| Personalised Care Area MI                          | 0 of 12                 | 0 of 12                   |              |
| Enhanced Health in Care Homes Area MI Indicators   | 0 of 9                  | 0 of 9                    |              |
| Early Cancer Diagnosis Area MI                     | 0 of 3                  | 0 of 3                    |              |
| Vaccination & Immunisation Area MI                 | 0 of 4                  | 0 of 4                    |              |
| Tackling Health Inequalities Area MI Indicators    | 0 of 4                  | 0 of 4                    |              |
| Tackling Health Inequalities Area MI Counts        | 0 of 3                  | 0 of 3                    |              |
| Workforce Area MI                                  | 0 of 28                 | 0 of 28                   |              |